## Forcing Chief Architect Programs to Use a Specific Graphics Card in Windows 10/11

Reference Number: **KB-03140** Last Modified: **May 28, 2024** 

The information in this article applies to:

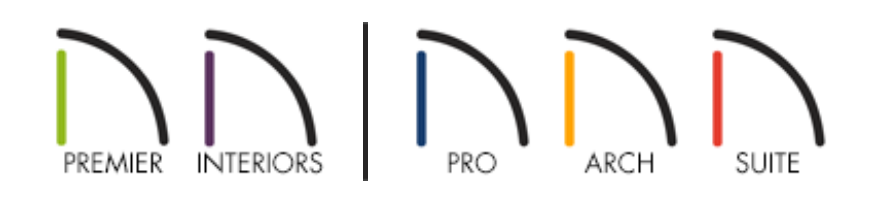

## QUESTION

Chief Architect doesn't display my dedicated graphics card when I select the Video Card Status panel located in Preferences; instead, the program appears to be utilizing the integrated graphics chip.

How can I force the Chief Architect program to use the more powerful graphics card that's in my computer?

## ANSWER

In Windows 10/11, the ability to specify which graphics card is used for each application can be specified in the Display settings.

Please follow the directions in this article to learn how to access the Display settings on

your PC, and how to assign a dedicated graphics card to be used with a Chief Architect program.

If you're unsure if your computer has more than one graphics card, please see <u>KB-03129: Locating your Computer's Specifications</u> (https://www.chiefarchitect.com/support/article/KB-03129/locating-yourcomputer-s-specifications.html).

## To configure a program to use a specific graphics card

- 1. Close the Chief Architect program.
- 2. From the Desktop, right-click in an empty area and select **Display settings** from the contextual menu.

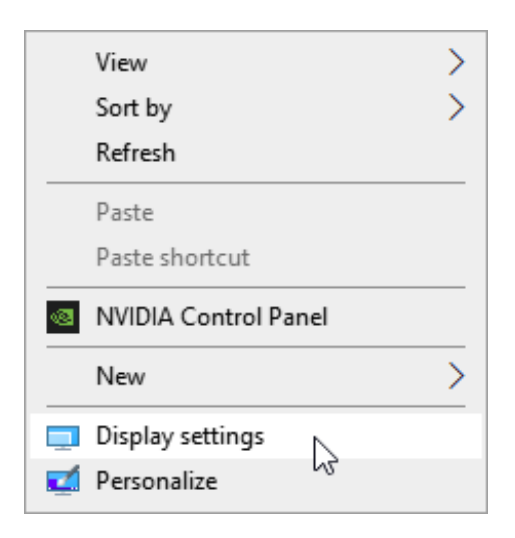

You can also navigate to **Settings> System> Display**.

3. In Windows 10, scroll down and select the **Graphics settings** link.

In Windows 11, select the **Graphics** category under the Related settings heading.

| Settings                         | - 🗆 X                                                                                              |
|----------------------------------|----------------------------------------------------------------------------------------------------|
| 命 Home                           | Display                                                                                            |
| Find a setting                   | Scale and layout                                                                                   |
| System                           | Change the size of text, apps, and other items                                                     |
| 🖵 Display                        | 100% ~<br>Advanced scaling settings                                                                |
| 4》 Sound                         | Display resolution                                                                                 |
| Notifications & actions          | 1920 × 1080 (Recommended) ~                                                                        |
| <ul><li>J Focus assist</li></ul> | Display orientation                                                                                |
| ( <sup>1</sup> ) Power & sleep   |                                                                                                    |
| Battery                          | Multiple displays                                                                                  |
| 📼 Storage                        | Connect to a wireless display                                                                      |
| 문 Tablet                         | Older displays might not always connect automatically. Select<br>Detect to try to connect to them. |
| 曰: Multitasking                  | Detect                                                                                             |
| Projecting to this PC            | Advanced display settings                                                                          |
| 🛠 Shared experiences             | Graphics settings                                                                                  |

 In Windows 10, under the Choose an app to set preference heading, select **Desktop** app from the drop-down menu.

In Windows 11, under the Add an app heading, select **Desktop app** from the dropdown menu.

| ← Settings                                                                                                    | _ | × |
|----------------------------------------------------------------------------------------------------|---|---|
| 命 Graphics settings                                                                                                    |   |   |
| Hardware-accelerated GPU scheduling                                                                                                    |   |   |
| Reduce latency and improve performance. You'll need to restart<br>your PC to have your changes take effect.                             |   |   |
| Off Off                                                                                                    |   |   |
| Graphics performance preference                                                                                                    |   |   |
| Choose between better performance or battery life when using an app. You might need to restart the app for your changes to take effect. |   |   |
| Choose an app to set preference                                                                                                    |   |   |
| Desktop app                                                                                                    |   |   |
| Microsoft Store app                                                                                                    |   |   |
| We didn't find any of your preferences yet. Select an app to get started.                                                               |   |   |
| Get help                                                                                                    |   |   |
| Give feedback                                                                                                    |   |   |
|                                                                                                    |   |   |
|                                                                                                    |   |   |

**Note:** If the Desktop app option is not available, you may be running an older version of Windows 10. Select Classic App from the menu instead.

5. Click the **Browse** button to open File Explorer. Browse to the Chief Architect or Home Designer executable file, select it, then click **Add**.

By default, executable files for all Chief Architect programs are found in the following location: C:\Program Files\Chief Architect\ [PROGRAM TITLE AND VERSION].

For example, the executable for Chief Architect Premier X16 is located in: C:\Program Files\Chief Architect\Chief Architect Premier X16.

| Open                                                                                            |                                  |                                 | ×               |  |
|-------------------------------------------------------------------------------------------------|----------------------------------|---------------------------------|-----------------|--|
| ← → → ↑ 🔤 « Chief Architect > Chief Architect Premier X16 > 🗸 ᠔ Search Chief Architect Premie 🔎 |                                  |                                 |                 |  |
| Organize 🔻 New folder                                                                           |                                  |                                 | III - III - III |  |
| 3.0.1                                                                                           | Name                             | Туре                            | Size            |  |
| Quick access                                                                                    | Astral                           | File folder                     |                 |  |
| len OneDrive                                                                                    |                                  | File folder                     |                 |  |
| This PC                                                                                         | iconengines                      | File folder                     |                 |  |
| 3D Objects                                                                                      | imageformats                     | File folder                     |                 |  |
|                                                                                                 | lex lex                          | File folder                     |                 |  |
| Desktop                                                                                         | Manual                           | File folder                     |                 |  |
| Documents                                                                                       | Manufacturer Data                | File folder                     |                 |  |
| 🕂 Downloads                                                                                     | platforms                        | File folder                     |                 |  |
| b Music                                                                                         | resources                        | File folder                     |                 |  |
| Pictures                                                                                        | sqldrivers                       | File folder                     |                 |  |
| 😽 Videos                                                                                        | styles                           | File folder                     |                 |  |
| Local Disk (C:)                                                                                 | Templates                        | File folder                     |                 |  |
| 2                                                                                               | - Toolbars                       | File folder                     |                 |  |
| 💣 Network                                                                                       | Chief Architect Premier X16 Help | Application                     | 270 KB          |  |
|                                                                                                 | Chief Architect Premier X16      | Application                     | 57,077 KB       |  |
|                                                                                                 | ChiefArchitectRayTracer          | Application                     | 973 KB          |  |
|                                                                                                 | QtWebEngineProcess               | Application                     | 621 KB          |  |
| File name: Chief                                                                                | Architect Premier X16            | <ul> <li>✓ All files</li> </ul> | ~               |  |
|                                                                                                 |                                  | Ad                              | d Cancel        |  |

If you have installed a Chief Architect program to a different drive or location, refer to the location you have installed it to instead.

6. With the desired Chief Architect program now listed, select it, then click the **Options** button.

| ← Settings                                                                                                    | - | × |
|----------------------------------------------------------------------------------------------------|---|---|
| 命 Graphics settings                                                                                                    |   |   |
| Hardware-accelerated GPU scheduling                                                                                                    |   |   |
| Reduce latency and improve performance. You'll need to restart<br>your PC to have your changes take effect.<br>Off                                   |   |   |
| Graphics performance preference                                                                                                    |   |   |
| Choose between better performance or battery life when using an app. You might need to restart the app for your changes to take effect.              |   |   |
| Choose an app to set preference                                                                                                    |   |   |
| Desktop app $\checkmark$                                                                                                    |   |   |
| Browse                                                                                                    |   |   |
| Chief Architect Premier X16<br>Let Windows decide<br>C:\Program Files\Chief Architect\Chief Architect Premier<br>X16\Chief Architect Premier X16.exe |   |   |
| Options Remove                                                                                                    |   |   |

7. Select the **High performance** option, then click **Save**.

| ← Settings                                                                                                    |                                                                                                    | _ |  | × |
|----------------------------------------------------------------------------------------------------|----------------------------------------------------------------------------------------------------|---|--|---|
| ি Graphics se                                                                                                    | ttings                                                                                              |   |  |   |
| Hardware-accelerate                                                                                                    | d GPU scheduling                                                                                    |   |  |   |
| Reduce latency and improve performance. You'll need to restart your PC to have your changes take effect.                                                               |                                                                                                    |   |  |   |
| Off                                                                                                    | Graphics preference                                                                                 |   |  |   |
| Graphics performan                                                                                                    | What do you prefer for graphics performance?                                                        |   |  |   |
| Choose between better pe<br>app. You might need to re<br>effect.                                                                                                    | <ul> <li>Let Windows decide</li> <li>Power saving</li> <li>GPU: Intel(R) HD Graphics 630</li> </ul> |   |  |   |
| Choose an app to set pref                                                                                                    | High performance     GPU: NV/DIA GeForce GTX 1050 Ti                                                |   |  |   |
| Desktop app                                                                                                    |                                                                                                    |   |  |   |
| Browse                                                                                                    | Save Cancel                                                                                         |   |  |   |
| Chief Architect Premier X16<br>Let Windows decide<br>C:\Program Files\Chief Architect\Chief Architect Premier<br>X16\Chief Architect Premier X16.exe<br>Options Remove |                                                                                                    |   |  |   |

**Note:** If you have verified that your computer has more than one graphics card, but you only see a single graphics option listed during this step, it's possible that your monitor's display cables are not plugged into the correct ports on your PC. Verify that the monitors are plugged directly into the video card, if applicable.

8. The high performance graphics card will now be utilized the next time you launch the Chief Architect program.

Chief Architect Minimum System Requirements (/support/article/KB-02761/chiefarchitect-minimum-system-requirements.html)

Home Designer Minimum System Requirements
(https://www.homedesignersoftware.com/support/article/KB-01095/home-designerminimum-system-requirements.html)

Locating Your Computer's Specifications (/support/article/KB-03129/locating-yourcomputer-s-specifications.html)

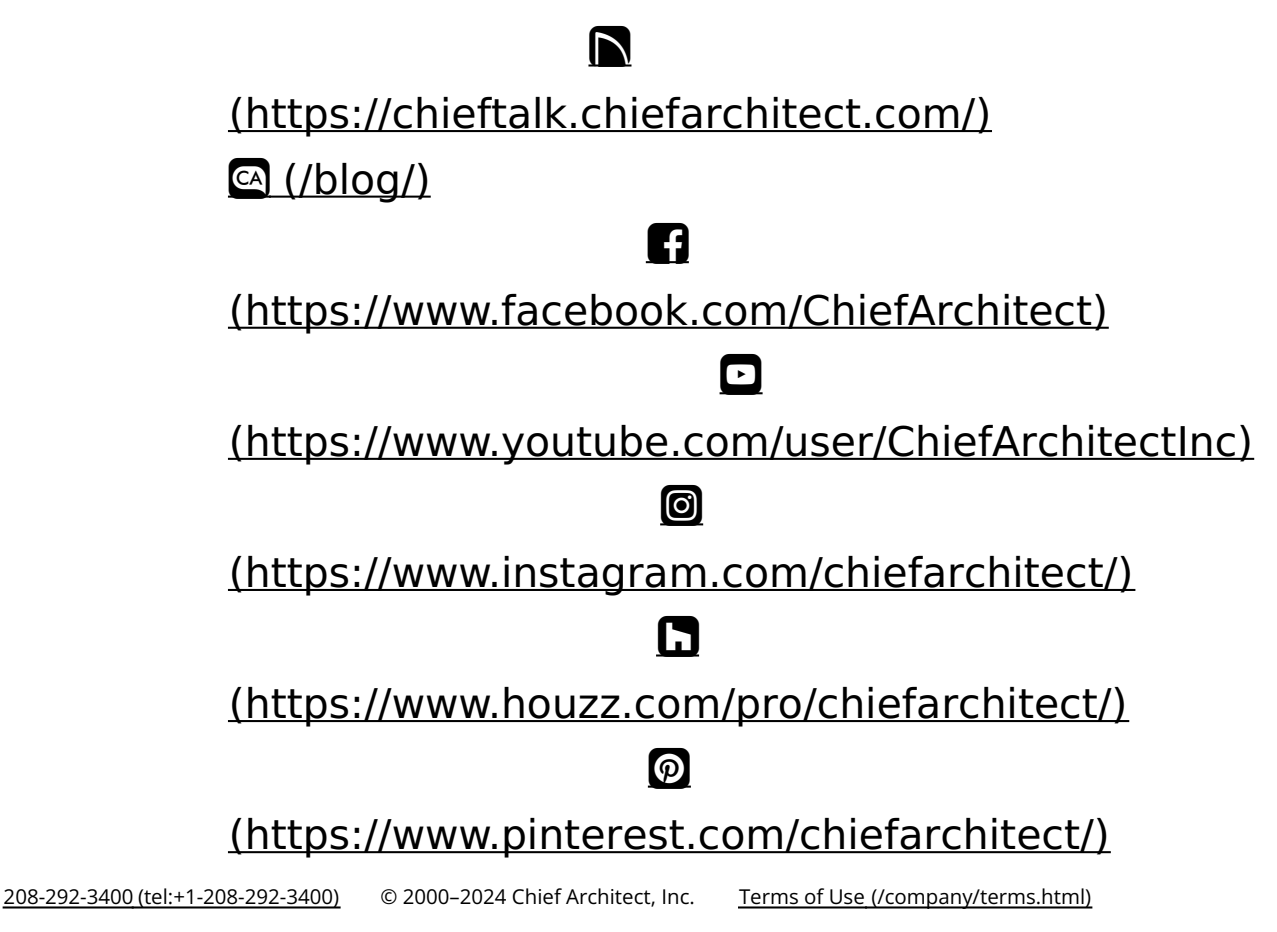

Privacy Policy (/company/privacy.html)